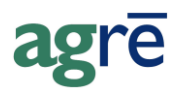

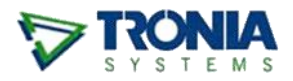

## CHEMICAL RECON/REBILL ALTERNATIVE

It is not uncommon to receive an **Account Reconciliation** from your chemical supplier(s). Some or all of the following scenarios may apply:

- a portion of your current outstanding balance is now due at a future date
- some of the costs of some of the products you paid for have been increased or decreased
- you qualify for other product rebates
- you are planning to return a portion of the product you have received but have not sold
- your prepayment dollars have been taken into account to come up with a new total amount that you now owe

When doing chemical reconciliations, the best practice is to **document what is happening in real life**. For example, you probably don't want to tell agrē that you returned product that is really still sitting in your chem shed.

#### What you'll find:

| The Account Reconciliation                | 2  |
|-------------------------------------------|----|
| Confirm the Outstanding Balance           | 3  |
| The Rebill                                | 3  |
| Make the Price Adjustments                | 5  |
| Make the Miscellaneous Adjustments        | 7  |
| Apply Prepayment Dollars                  | 8  |
| Product Returned to the Supplier          | 9  |
| Estimate the Value of the Product Return  | 9  |
| Calculate the Amount Due                  | 10 |
| Pay the Supplier                          | 10 |
| Supplier Current Balance                  | 11 |
| Optional: Apply Other Credits             | 11 |
| When Cost Adjustments Cross a Fiscal Year | 12 |

## **The Account Reconciliation**

The Account Reconciliation that you receive from the supplier will give you all the information that you need to reconcile the account in agrē.

| The Supplier thinks like this:                                                                                                    |                                                                                                    |                                                                                                    |
|----------------------------------------------------------------------------------------------------|----------------------------------------------------------------------------------------------------|----------------------------------------------------------------------------------------------------|
| This is the total of your unpaid invoices that's due now:                                                                                                    | Total                                                                                                    | \$66,600.99                                                                                                    |
| But we'll extend the due date on this much:                                                                                                    | less Rebill                                                                                                    | (\$10,000.00)                                                                                                    |
| We think you'll be returning this much product:                                                                                                    | less Returned Product                                                                                                    | (\$11,500.00)                                                                                                    |
| We're changing these costs:                                                                                                    | Price Adjustments                                                                                                    | (\$29.82)                                                                                                    |
|                                                                                                    | Subtotal                                                                                                    | \$45,071.17                                                                                                    |
| We're giving you some Rebates:                                                                                                    | Misc adjustments                                                                                                    | (\$171.64)                                                                                                    |
|                                                                                                    | Amt Due (incl. tax)                                                                                                    | \$44,899.53                                                                                                    |
| You already prepaid OR underpaid by this much:                                                                                                    | prepay/short payment                                                                                                    | (\$25,000.00)                                                                                                    |
|                                                                                                    | subtotal (ex. tax)                                                                                                    | \$19,781.68                                                                                                    |
|                                                                                                    | GST                                                                                                    | \$117.85                                                                                                    |
| So write us a cheque for this amount:                                                                                                    | Amt Due (incl. tax)                                                                                                    | ¢10 200 52                                                                                                    |
| 50 write us a cheque for this amount.                                                                                                    | Ante Due (men. tax)                                                                                                    | \$13,633.33                                                                                                    |
| We're going to think like this:                                                                                                    |                                                                                                    |                                                                                                    |
| We're going to think like this:<br>I owe this much right now:                                                                                                    | Supplier Balance                                                                                                    | \$66,600.99                                                                                                    |
| We're going to think like this:<br>I owe this much right now:<br>But this much isn't due until later:                                                                                                    | Supplier Balance<br>Rebill credit*                                                                                                    | \$66,600.99<br>(\$10,000.00)                                                                                             |
| We're going to think like this:<br>I owe this much right now:<br>But this much isn't due until later:<br>And I've already prepaid this much:                                                                                                    | Supplier Balance<br>Rebill credit*<br>prepay/short payment                                                                                                    | \$66,600.99<br>(\$10,000.00)<br>(\$25,000.00)                                                                            |
| We're going to think like this:<br>I owe this much right now:<br>But this much isn't due until later:<br>And I've already prepaid this much:                                                                                                    | Supplier Balance<br>Rebill credit*<br>prepay/short payment<br>Subtotal                                                                                          | \$66,600.99<br>(\$10,000.00)<br>(\$25,000.00)<br>\$31,600.99                                                             |
| We're going to think like this:<br>I owe this much right now:<br>But this much isn't due until later:<br>And I've already prepaid this much:<br>The cost of these products has changed:                                                                                                    | Supplier Balance<br>Rebill credit*<br>prepay/short payment<br>Subtotal<br>Price Adjustments                                                                     | \$66,600.99<br>(\$10,000.00)<br>(\$25,000.00)<br>\$31,600.99<br>(\$29.82)                                                |
| We're going to think like this:<br>I owe this much right now:<br>But this much isn't due until later:<br>And I've already prepaid this much:<br>The cost of these products has changed:<br>Rebates have changed the cost of these products too:                                                                                                 | Supplier Balance<br>Rebill credit*<br>prepay/short payment<br>Subtotal<br>Price Adjustments<br>Misc adjustments                                                 | \$66,600.99<br>(\$10,000.00)<br>(\$25,000.00)<br>\$31,600.99<br>(\$29.82)<br>(\$171.64)                                  |
| We're going to think like this:<br>I owe this much right now:<br>But this much isn't due until later:<br>And I've already prepaid this much:<br>The cost of these products has changed:<br>Rebates have changed the cost of these products too:<br>I'm returning this much product for a credit:                                                | Supplier Balance<br>Rebill credit*<br>prepay/short payment<br>Subtotal<br>Price Adjustments<br>Misc adjustments<br>less Returned Product                        | \$66,600.99<br>(\$10,000.00)<br>(\$25,000.00)<br>\$31,600.99<br>(\$29.82)<br>(\$171.64)<br>(\$9,992.00)                  |
| We're going to think like this:<br>I owe this much right now:<br>But this much isn't due until later:<br>And I've already prepaid this much:<br>The cost of these products has changed:<br>Rebates have changed the cost of these products too:<br>I'm returning this much product for a credit:<br>So I'm writitng a cheque for this much now: | Supplier Balance<br>Rebill credit*<br>prepay/short payment<br>Subtotal<br>Price Adjustments<br>Misc adjustments<br>less Returned Product<br>Amt Due (incl. tax) | \$66,600.99<br>(\$10,000.00)<br>(\$25,000.00)<br>(\$25,000.00)<br>(\$29,82)<br>(\$171.64)<br>(\$9,992.00)<br>\$21,407.53 |

### So, comparing the two ways of looking at the situation, we get this:

| Supplier Says:                                                                      |               | What you'll do in agrē:                                  |
|-------------------------------------------------------------------------------------|---------------|----------------------------------------------------------|
| I owe this much right now: Supplier Balance                                         | \$66,600.99   | Confirm supplier balance                                 |
| But this much isn't due until later: Rebill credit*                                 | (\$10,000.00) | PI, non-inventory purchase, negative \$\$ amount, COGS   |
| And I've already prepaid this much: prepay/short payment                            | (\$25,000.00) | apply credits                                            |
| Subtotal                                                                            | \$31,600.99   |                                                          |
| The cost of these products has changed: Price Adjustments                           | (\$29.82)     | PI, cost adjustments (or non-inv purchase), neg \$\$ amt |
| Rebates have changed the cost of these products too: Misc adjustments               | (\$171.64)    | PI, cost adjustments (or non-inv purchase), neg \$\$ amt |
| I'm returning this value of product (estimated) for a credit: less Returned Product | (\$9,992.00)  | Inv Rec't, neg quantities -> estimate \$\$ value         |
| So I'm writing a cheque for this much now: Amt Due (incl. tax)                      | \$21,407.53   | payment to supplier                                      |
| And I will still owe this much later: Rebill debit*                                 | \$10,000.00   | PI, non-inventory purchase, COGS, due later              |

### **Confirm the Outstanding Balance**

Run the *Supplier Balances Report* to check that you and the supplier agree on the outstanding *Purchase Invoices* and outstanding amounts. Resolve any discrepancies through your normal business process.

Supplier Balances

|               |                      |                    |           | All Su    | ppliers Supplier N | lame is My           | Chemic | al Supplier as of | f Jul 31, 2010 |
|---------------|----------------------|--------------------|-----------|-----------|--------------------|----------------------|--------|-------------------|----------------|
| Supplier      |                      |                    | Balance   | Charges   | Credits            | Due                  | 30+    | Current           | Overdue        |
| My Chemical S | upplier (S49)        |                    | 41,600.99 | 66,600.99 | 25,000.00          |                      |        | 66,600.99         |                |
|               | Date<br>Feb 24, 2010 | Reference<br>AP070 | Du        | e Date    | Charges            | Credits<br>25,000.00 | Comm   | ients             |                |
|               | May 31, 2010         | MCS1001            | Jul       | 31, 2010  | 22,168.00          |                      |        |                   |                |
|               | Jun 02, 2010         | MCS1002            | Jul       | 31, 2010  | 36,015.07          |                      |        |                   |                |
|               | Jun 30, 2010         | MCS1003            | Jul       | 31, 2010  | 8,417.92           |                      |        |                   |                |
| Totals:       |                      |                    | 41.600.99 | 66,600,99 | 25.000.00          |                      | 0.00   | 66.600.99         | 0.00           |

To compare the outstanding amounts of each purchase invoice as listed on the supplier's Payment Summary, click the *Apply Credits* button from the *Supplier Account*.

|      |      |           |              |              | Select All   | Deselect A  | View Item       |
|------|------|-----------|--------------|--------------|--------------|-------------|-----------------|
| _ Ar | oply | to        |              |              |              |             |                 |
|      |      | Reference | Invoice Date | Due Date     | Orig. Amount | Outstanding | Amount to Apply |
|      | >    | MCS1001   | May 31, 2010 | Jul 31, 2010 | \$22,168.00  | \$22,168.00 | \$0.00          |
|      |      | MCS1002   | Jun 02, 2010 | Jul 31, 2010 | \$36,015.07  | \$36,015.07 | \$0.00          |
|      |      | MCS1003   | Jun 30, 2010 | Jul 31, 2010 | \$8,417.92   | \$8,417.92  | \$0.00          |

Supplier Account > Apply Credits

Tip:

Click on any **column header** to sort the grid by that column.

### The Rebill

This strategy allows you to change a portion of your current outstanding balance to be due at a future date.

**Note:** Use this method *only* if the cost of the Rebilled product is the same as on the original purchase invoice.

### Enter the Rebill Credit Amount

You'll start with the values that you know, like the rebill dollar amount. To record that the supplier is saying "I know that you owe me \$66,600.99 right now, but I'll let you take a little longer to pay \$10,000 of it", you'll create a *Purchase Invoice* for the **credit amount** (negative amount) of the Rebill.

Use whichever GL account makes the most sense to you: COGS, or perhaps a clearing account, or the one your accountant prefers.

| Save      |                               |                  |                   |                |               |      |                      |       |           |               |       |
|-----------|-------------------------------|------------------|-------------------|----------------|---------------|------|----------------------|-------|-----------|---------------|-------|
|           | 😰 Refresh 🔄 Supplier Ad       | count Activity   | 🔇 Exit            |                |               |      |                      |       |           |               |       |
|           |                               |                  |                   |                |               | Г    | Totals               |       |           |               | 1     |
| upplier:  | My Chemical Supplier (S49)    | )                |                   | ▼ Fir          | nd Add        |      | Total Non-Inventory: |       |           | (\$10,000.00) |       |
| nvoice Da | ate: Jul 30, 2010 💌           | Reference        | e Number: MC      | S July Rebill  | •             | •    | Total Inventory:     |       |           | \$0.00        |       |
| ue Date:  | Jul 30, 2010 💌                | Location         | Edm               | nonton         | •             | •    | Total Cost Adjustmen | its:  |           | \$0.00        |       |
| omments   | s July Rebill - Credit Amount |                  |                   |                |               |      | Total Taxes:         |       |           | \$0.00        |       |
| Non-Inve  | entory Purchases (1) Inventor | , Rumbanan Í C   | art Adjustmenta Ì | Taxon and Cred | ita l         |      | Total Purchase Invo  | nice: |           | (\$10,000.00) |       |
|           |                               | y Fulchases   Ci |                   | Taxes and cred | 11.5          |      |                      |       |           |               |       |
| De        | escription                    | Reference        | PO Reference      | Quantity       | Unit Price    | GL A | ccount               | GST   | GST Incl. | Line          | Total |
| > Ju      | uly Rebill                    |                  |                   | 1              | (\$10,000.00) | 5501 | 5 - COGS Chemicals   |       |           | (\$10,00      | 0.00) |

This makes it look like you've already paid for this: you now have a credit on your account with the supplier. You can use this credit to pay off the outstanding invoices with this supplier by applying the credits.

We'll deal with the *amount we still owe, but not until later* in the next step. In the meantime, pretend you paid invoices with this credit.

### Enter the Rebill Debit Amount

The supplier is really just giving you a little longer to pay the Rebill amount; they're not giving you a free pass. You need to record that you still owe the money, but that it is not due until sometime in the future. Since this is just about dollars, and has nothing to do with products, we can use a non-inventory purchase order to record that we still owe money to the supplier.

Create another *Purchase Invoice* for the **debit amount** (positive amount) of the rebill and set the correct (i.e. the new) *Due Date*. Use the same GL you used above.

| 😓 Add Purchase Invoice                                                             |                                            |
|------------------------------------------------------------------------------------|--------------------------------------------|
| 🔄 🔄 Supplier Account Activity 🕺 Exit                                               |                                            |
| Supplier: My Chemical Supplier (S49) new Due Date                                  | Totals<br>Total Non-Inventory: \$10,000.00 |
| Invoice Date: Jul 30, 2010  Reference                                              | Total Inventory: \$0.00                    |
| Due Date: Sep 30, 2010 🔽 Location: Edmonton                                        | Total Cost Adjustments: \$0.00             |
| Comments                                                                           | Total Taxes: \$0.00                        |
| Non-Inventory Purchases (1) Inventory Purchases Cost Adjustments Taxes and Credits | Total Purchase Invoice: \$10,000.00        |
| Description Reference PO Reference Quantity Unit Price GL                          | Account GST GST Incl. Line Total           |
| > July Rebill Amount 1 \$10,000.00 CO                                              | GS Chemicals (55015)                       |
| same GL account                                                                    |                                            |

### Make the Price Adjustments

The supplier's **Price Adjustments** are your *Cost Adjustments*. Create a new *Purchase Invoice* and add product rows on the cost adjustment tab using the values given on the **Price Adjustment Summary**. Enter *Price Adjustments – Debits* as positive dollar amounts. Debit adjustments increase the cost of the product.

| lange Add Cost Adjustr                                                                                        | ment 🖃                                                                                                    | 3 |
|----------------------------------------------------------------------------------------------------|----------------------------------------------------------------------------------------------------|---|
| Use Selected Rows                                                                                             | Start Over 🔇 Exit                                                                                                    |   |
| Product:<br>Adjustment Units:<br>Cost Adjustment / Unit:<br>Quantity (in Adj Units)<br>Cost Adjustment Total: | Achieve Liquid Gold - ACHIEVE Find<br>CASE - Case Price Adjustments - Debits positive \$\$ amount \$15.75 GST Applies GST Included                                                                                      |   |
| Activity Type:                                                                                                | Inventory Receipt  Location: All locations                                                                                                    |   |
| Date Between:                                                                                                 | Jul 01, 2017  and Jan 24, 2018  Reference:  Refresh List                                                                                                    |   |
| > Activity T                                                                                                  | Type         Date <ul> <li>Reference</li> <li>Location</li> <li>Current Cost</li> <li>Quantity</li> <li>Receipt</li> <li>Jul 01, 2017</li> <li>180124-01</li> <li>Edmonton</li> <li>\$850.00</li> <li>5.0000</li> </ul> |   |
| 1 Inv. Activity found                                                                                         | View Details Select All Deselect All Total Selected: 0                                                                                                    |   |

Enter *Price Adjustments – Credits* as negative dollar amounts. Credit adjustments decrease the cost of the product.

| lange state and the second second sec | ent                             |                            |              |                                                                                      |                | ×        |  |
|----------------------------------------------------------------------------------------------------|---------------------------------|----------------------------|--------------|--------------------------------------------------------------------------------------|----------------|----------|--|
| Use Selected Rows                                                                                                    | Start Over                      | 🔇 Exit                     |              |                                                                                      |                |          |  |
| Product:<br>Adjustment Units:<br>Cost Adjustment / Units<br>Quantity (in Adj Units)<br>Cost Adjustment Total:                                                                                                    | Frontline - FROI<br>CASE - Case | (\$2.17)<br>21<br>(\$5.57) | Price<br>R n | Find     Find     Find     Adjustments - C     legative \$\$ amound     GST included | Credits<br>unt |          |  |
| Apply Cost Adjustment to                                                                                                    | o Inventory Act                 | ivity                      |              |                                                                                      |                |          |  |
| Activity Type:                                                                                                    | Inventory Recei                 | pt 💌                       |              | Location:                                                                            | All locations  | <u> </u> |  |
| Supplier:                                                                                                    | ly Chemical Sup                 | oplier (0076) 👻            | Find         | Reference:                                                                           | 1              |          |  |
| Date Between:                                                                                                    | Jul 01, 2017                    | ▼ and                      | Jan 24, 201  | 8 💌                                                                                  | Refre          | sh List  |  |
| Activity Ty                                                                                                    | ре                              | Date 👻                     | Reference    | Location                                                                             | Current Cost   | Quantity |  |
| > 🔽 Inventory F                                                                                                    | Receipt                         | Jul 01, 2017               | 180124-01    | Edmonton                                                                             | \$300.00       | 60.0000  |  |
| 1 Inv. Activity found View Details Select All Deselect All Total Selected: 60.0000                                                                                                    |                                 |                            |              |                                                                                      |                |          |  |

If the supplier is not changing the cost of all the units received on a selected inventory receipt, that's okay. agrē lets you know it will automatically split the inventory receipt for you so that you can adjust only a partial quantity, not the whole load.

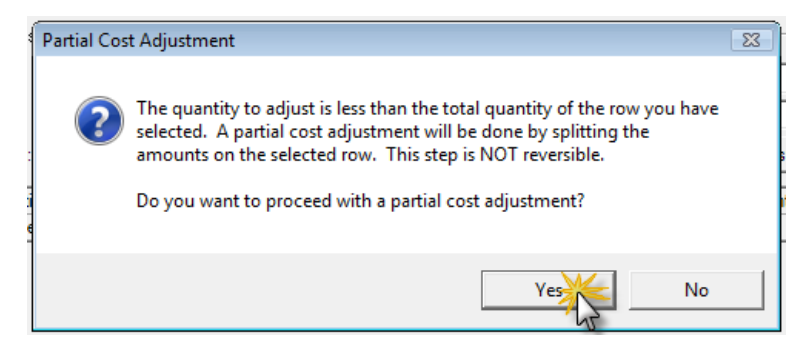

| Note: | If you'd prefer not to allocate the Price Adjustments to the entire product category, use the <b>Non-Inventory purchases tab</b> to allocate the adjustment totals to the COGS-Chemical account instead of using the Cost Adjustment tab.                                               |
|-------|----------------------------------------------------------------------------------------------------|
|       | Keep in mind that if you choose this method, your <i>overall</i> Chemical margin<br>(total chemical sales minus total chemical costs, as seen on the GL reports) will<br>be changed, but not margins for individual products (as seen on the <i>Customer</i><br><i>Sales reports</i> ). |

### Make the Miscellaneous Adjustments

The supplier's **Miscellaneous Adjustments** are also your *Cost Adjustments*. Create a new *Purchase Invoice* and add product rows on the cost adjustment tab using the values given in the **Miscellaneous** Adjustments section of the **Price Adjustment Summary**. Rebates decrease the cost of the product, so enter them as negative amounts.

| lange state and the second second sec | nent                       |                  |                         |                      |               | <b>×</b>     |
|----------------------------------------------------------------------------------------------------|----------------------------|------------------|-------------------------|----------------------|---------------|--------------|
| Use Selected Rows                                                                                                    | 📄 Start Over               | 🔇 Exit           |                         |                      |               |              |
| Product:                                                                                                    | Drop Dead Dan<br>JUG - Jug | idelion 1L - DDD |                         | ▼ ► Find             | 1             |              |
| Cost Adjustment / Unit:<br>Quantity (in Adi Units)                                                                                                    |                            | (\$1.63)         | Purchase<br>negative \$ | Rebates<br>\$ amount |               |              |
| Cost Adjustment Total:                                                                                                    | (1                         | \$19.56) • 🗆 G   | ST Applies 🔲 GST        | Included             |               |              |
| Apply Cost Adjustment                                                                                                    | to Inventory Act           | tivity           |                         |                      |               |              |
| Activity Type:                                                                                                    | Inventory Recei            | ipt 🗨            |                         | Location:            | All locations | <b>-</b>     |
| Supplier:                                                                                                    | Parkland Ag Su             | ipply (0044) 👻   | Find                    | Reference:           |               |              |
| Date Between:                                                                                                    | Jan 01, 2016               | ▼ and            | Jan 24, 2018 💌          | -                    | Refre         | sh List      |
| Activity T                                                                                                    | уре                        | Date 👻           | Reference               | Location             | Current Cost  | Quantity     |
| Inventory                                                                                                    | Receipt                    | Dec 05, 2016     | 161205LinkedUnlin       | Edmonton             | \$7.25        | 1.0000       |
| > 🔽 Inventory                                                                                                    | Receipt                    | Jan 18, 2016     | IR-160118-02            | St. Albert           | \$7.25        | 50.0000      |
| 2 Inv. Activities foun                                                                                                    | d <u>View</u>              | Details          | Select All              | Deselect All         | Total Selec   | ted: 50.0000 |

Note: If you'd prefer not to allocate the Miscellaneous Adjustments per product, or the supplier has not given you enough details to calculate the rebate per product, use the Non-Inventory purchases tab to allocate the adjustment totals to the COGS-Chemical account instead of using the Cost Adjustment tab. Keep in mind that if you choose this method, your overall Chemical margin (total chemical sales minus total chemical costs, as seen in the GL reports) will be accurate, but not margins for individual products (as seen in the **Customer** Sales reports).

## **Apply Prepayment Dollars**

The supplier will indicate on the **Account Reconciliation** how much of your prepayment dollars are being applied, or if you've short paid in the past and need to make up for it now.

**Note:** If you've **short paid** in the past, you'll be including the shortage in the payment you'll be making to the supplier.

To apply the Prepayment funds, from the *Supplier Account* click the *Apply Credits* button.

| 🚯 Supplier Account Information for My Chemical Supplier (0076) |                                |             |               |        |  |  |  |  |
|----------------------------------------------------------------|--------------------------------|-------------|---------------|--------|--|--|--|--|
| 👫 New <u>S</u> earch 🔀 <u>R</u> efresh 🔇 E <u>v</u> it         |                                |             |               |        |  |  |  |  |
| Add New Item                                                   | My Chemical Suppl              | ier (0076)  |               |        |  |  |  |  |
| Reports •                                                      |                                |             |               |        |  |  |  |  |
| Supplier Details/Advanced 🔻                                    | Outstanding Purchase Invoices: | \$500.00    |               |        |  |  |  |  |
|                                                                | Available Credits:             | \$500.00    | Pay Supplier  |        |  |  |  |  |
|                                                                | Prepayments Remaining:         | \$25,000.00 | Apply Credits |        |  |  |  |  |
|                                                                | Concept Balance                |             |               | mmmm m |  |  |  |  |

Select the Prepayment credit(s) and apply them to a specific purchase invoice(s) as indicated by the supplier.

|                                   | y AP Cr                                            | redits                  |                                                                                           |                                                                            |                                                                                                    |                                                                         |                                                                                                    |                   |        |                                                                                           |
|-----------------------------------|----------------------------------------------------|-------------------------|-------------------------------------------------------------------------------------------|----------------------------------------------------------------------------|----------------------------------------------------------------------------------------------------|-------------------------------------------------------------------------|----------------------------------------------------------------------------------------------------|-------------------|--------|-------------------------------------------------------------------------------------------|
| 📙 <u>S</u> ave                    | 📄 Sta                                              | art O <u>v</u> er 🛛 🖉 🖊 | Nuto Apply 🛛 🔇                                                                            | Exit                                                                       |                                                                                                    |                                                                         |                                                                                                    |                   |        |                                                                                           |
| - Unapplie                        | ed Credits                                         |                         |                                                                                           |                                                                            |                                                                                                    |                                                                         |                                                                                                    |                   |        |                                                                                           |
|                                   |                                                    |                         |                                                                                           |                                                                            |                                                                                                    |                                                                         | -                                                                                                    |                   |        |                                                                                           |
|                                   | Apply                                              | Amount                  | Reference                                                                                 |                                                                            | Date                                                                                                    | Due Date                                                                | Type                                                                                                    |                   | (      | Credit Available                                                                          |
| >                                 |                                                    |                         | MCS July Reb                                                                              | dl                                                                         | Jul 30, 20                                                                                                    | 10 Sep 30, 2010                                                         | 0 Invoice                                                                                                    |                   |        | \$10,000.00                                                                               |
|                                   |                                                    |                         | MCS July Reb                                                                              | ill Price                                                                  | Jul 30, 20                                                                                                    | 10 Jul 30, 2010                                                         | Invoice                                                                                                    |                   |        | \$29.82                                                                                   |
|                                   |                                                    |                         | MCS July Reb                                                                              | III Misc.                                                                  | Jul 30, 20                                                                                                    | 10 Jul 30, 2010                                                         | Invoice                                                                                                    |                   |        | \$1/1.64                                                                                  |
|                                   | <b>v</b>                                           | \$25,000.00             | 0001 Prepayme                                                                             | ent                                                                        | Feb 24, 20                                                                                                    | 010   Feb 24, 2010                                                      | 0 Prepayment                                                                                                    |                   |        | \$25,000.00                                                                               |
| " <u></u>                         | select t                                           | ine Prepay              | ment                                                                                      |                                                                            |                                                                                                    |                                                                         | Select All                                                                                                    | Deselec           | at All | View Item                                                                                 |
| - Apply to                        | ,                                                  | пе Ртерау               |                                                                                           |                                                                            |                                                                                                    |                                                                         | Select All                                                                                                    | Deselec           | at All | View Item                                                                                 |
| Apply to                          | ference                                            | пе Ртерау               | Invoice Date                                                                              | Due Da                                                                     | ate 🔺                                                                                                    | Orig. Amount                                                            | Select All Outstanding                                                                                                  | Deselec           | zt All | View Item<br>Apply Amount                                                                 |
| Apply to                          | ference                                            | пе герау                | Invoice Date<br>May 31, 2010                                                              | Due Da                                                                     | ate 🔺<br>2010                                                                                                    | Orig. Amount<br>\$22,168.00                                             | Select All<br>Outstanding<br>\$22,168.00                                                                                | Deselect<br>Apply | t All  | View Item<br>Apply Amount<br>\$10,000.00                                                  |
| Apply to                          | ference<br>S1001                                   | пе мерау                | Invoice Date<br>May 31, 2010<br>Jun 02, 2010                                              | Due Da<br>) Jul 31,<br>Jul 31,                                             | ate 🔺<br>2010<br>2010                                                                                                    | Orig. Amount<br>\$22,168.00<br>\$36,015.07                              | Select All<br>Outstanding<br>\$22,168.00<br>\$36,015.07                                                                 | Apply             | t All  | View Item<br>Apply Amount<br>\$10,000.00<br>\$10,000.00                                   |
| Apply to<br>Ref<br>MC<br>MC       | ference<br>\$1001<br>\$1002<br>\$1003              | пе нерау                | Invoice Date<br>May 31, 2010<br>Jun 02, 2010<br>Jun 30, 2010                              | Due Da<br>) Jul 31,<br>Jul 31,<br>Jul 31,                                  | ate A<br>2010<br>2010<br>2010                                                                                              | Orig. Amount<br>\$22,168.00<br>\$36,015.07<br>\$8,417.92                | Select All Outstanding \$22,168.00 \$36,015.07 \$8,417,52                                                               | Apply             | zt All | View Item<br>Apply Amount<br>\$10,000.00<br>\$10,000.00<br>\$5,000.00                     |
| Apply to<br>Ref<br>MC<br>MC<br>MC | ference<br>S1001<br>S1002<br>S1003<br>SJuly R      | ebill 2                 | Invoice Date<br>May 31, 2010<br>Jun 02, 2010<br>Jun 30, 2010<br>Jul 30, 2010              | Due Da<br>Jul 31,<br>Jul 31,<br>Jul 31,<br>Sep 30                          | ate 🔺<br>2010<br>2010<br>2010<br>0, 2010                                                                                   | Orig. Amount<br>\$22,168.00<br>\$36,015.07<br>\$8,417.92<br>\$10,000.00 | Select All<br>Outstanding<br>\$22,168.00<br>\$36,015.07<br>\$8,417.52<br>\$10,000.00                                    | Apply             | t All  | View Item<br>Apply Amount<br>\$10,000.00<br>\$10,000.00<br>\$5,000.00<br>\$0.00           |
| Apply to                          | ference<br>2S1001<br>2S1002<br>2S1003<br>2SJuly Re | ebill 2                 | Invoice Date<br>May 31, 2010<br>Jun 02, 2010<br>Jul 30, 2010<br>Jul 30, 2010<br>and india | Due Di<br>Jul 31,<br>Jul 31,<br>Jul 31,<br>Sep 30<br>cate whe<br>e the dol | ate <u>4</u><br>2010<br>2010<br>2010<br>0, 2010<br>2010<br>0, 2010<br>2010<br>2010<br>2010<br>2010<br>2010<br>2010<br>2010 | Orig. Amount<br>\$22,168.00<br>\$36,015.07<br>\$8,417.92<br>\$10,000.00 | Select All           Outstanding           \$22,168.00           \$36,015.07           \$8,647.92           \$10,000.00 | Apply             |        | View Item<br>Apply Amount<br>\$10,000.00<br>\$10,000.00<br>\$5,000.00<br>\$0.00<br>\$0.00 |

### Product Returned to the Supplier

# **Note:** If you are not returning any product now, but you will be returning product to the supplier before the next reconciliation, move on to the next step: Estimate the Value of the Returned Product.

On the **Product Return Summary** of the Account Reconciliation, the supplier has listed quantities of products they *think* you will be returning to them. These quantities are based on what was remaining in your inventory when the supplier asked what you had, but may not be the actual quantities that you are (or soon will be) returning. When you return the product to the supplier, create an *Inventory Receipt* for the amount of product that you are *actually* returning.

| 🔳 Add Inven                                           | Add Inventory Receipt                                                                          |                       |                                      |                              |           |              |  |
|-------------------------------------------------------|------------------------------------------------------------------------------------------------|-----------------------|--------------------------------------|------------------------------|-----------|--------------|--|
| 📕 <u>S</u> ave  👢 [                                   | Documents 😰 <u>R</u> efresh 🔇 E <u>v</u> it                                                    |                       |                                      |                              |           |              |  |
| Supplier:<br>Reference:<br>Receipt Date:<br>Comments: | My Chemical Supplier (0076)<br>MCS004<br>Jul 30, 2010<br>Product actually returned to supplier | tual date<br>f return | Find Add<br>Shippi<br>Truck<br>Suppl | ing<br>ver:<br>ier Location: |           | <b>•</b>     |  |
| Product                                               | Product                                                                                        |                       | Location                             | Est. Cost                    | Billed On | PO Reference |  |
| ACHIEVE - Achieve Liquid Gold (CASE)                  |                                                                                                | -4.0000               | Edmonton                             |                              |           |              |  |
| FRONTLI                                               | FRONTLINE - Frontline (CASE)                                                                   |                       | Edmonton                             |                              |           |              |  |
|                                                       | PUMA - Puma Super 6.2 L (JUG)                                                                  |                       | E1                                   |                              |           |              |  |
| PUMA - P                                              | uma Super 6.2 L (JUG)                                                                          | -16.0000              | Edmonton                             |                              |           |              |  |

Tip

To save time, you can **copy an existing inventory receipt** with all - or most - of the returned products so all you need to do is change the quantity values.

### Estimate the Value of the Product Return

Now you get to the dollar values that you *won't* know for certain. You can *estimate* the value of the returned product (or what you will soon be returning) by checking the supplier prices (which are your costs) on the **Product Return Summary** of the Account Reconciliation. You won't know the exact dollar amount for the product returns until you get a Purchase Invoice or other documentation from the supplier later (perhaps on the next Reconciliation), but the Product Return Summary should give you a close estimate.

| Product          | Quantity | Est .Cost | Total        |
|------------------|----------|-----------|--------------|
| Achieve          | -4       | \$440.00  | (\$1,760.00) |
| Frontline        | -7       | \$300.00  | (\$2,100.00) |
| Puma Super       | -16      | \$303.25  | (\$4,852.00) |
| Round Up Pro Dry | -8       | \$160.00  | (\$1,280.00) |
| Estimated Total: |          |           | (\$9,992.00) |

### **Calculate the Amount Due**

We plug the numbers into the formula from page 2 to calculate the Amount Due now.

| I owe this much right now: Supplier Balance                                         | \$66,600.99   |
|-------------------------------------------------------------------------------------|---------------|
| But this much isn't due until later: Rebill credit*                                 | (\$10,000.00) |
| And I've already prepaid this much: prepay/short payment                            | (\$25,000.00) |
| Subtotal                                                                            | \$31,600.99   |
| The cost of these products has changed: Price Adjustments                           | (\$29.82)     |
| Rebates have changed the cost of these products too: Misc adjustments               | (\$171.64)    |
| I'm returning this value of product (estimated) for a credit: less Returned Product | (\$9,992.00)  |
| So I'm writing a cheque for this much now: Amt Due (incl. tax)                      | \$21,407.53   |
| And I will still owe this much later: Rebill debit*                                 | \$10,000.00   |

## Pay the Supplier

Pay the supplier the calculated amount. The amount should include any short payments from the past.

| 😾 Pa | ayment for My Chen                                                                                                    | nical Supplier   |                            |                   |                      |        |          |               |
|------|----------------------------------------------------------------------------------------------------|------------------|----------------------------|-------------------|----------------------|--------|----------|---------------|
|      | Save 🔇 Exit                                                                                                    |                  |                            |                   |                      |        |          |               |
| Su   | pplier: M                                                                                                    | ly Chemical Supp | ier                        |                   |                      |        | allocate | the Amounts   |
| Pa   | yment Date:                                                                                                    | Jul 30, 2010     | <ul> <li>Tracki</li> </ul> | ng/Cheque Number: |                      |        | to their | respective    |
| Tra  | ansaction Date:                                                                                                    | Jul 30, 2010     | - F                        | Payment Comments: | July Rebill Amount D | ue     | purcha   | se invoices   |
| Pa   | yment made from: E                                                                                                    | dmonton          | <b>•</b>                   |                   |                      |        |          |               |
| Pa   | vment Type:                                                                                                    | heque            | <u> </u>                   |                   |                      |        | _        |               |
|      | ,                                                                                                    |                  |                            |                   |                      |        |          |               |
|      | Purchase Invoice                                                                                                    | Invoice Date     | Due Date                   | Total Amount      | Amount Outstanding   | Credit | Include  | Amount Paying |
|      | MCS1001                                                                                                    | May 31, 2010     | Jul 31, 2010               | \$22,168.00       | \$1,966.54           |        | <b>V</b> | \$1,966.54    |
|      | MCS1002                                                                                                    | Jun 02, 2010     | Jul 31, 2010               | \$36,015.07       | \$26,015.07          |        | <b>V</b> | \$19,440.99   |
| >    | MCS1003                                                                                                    | Jun 30, 2010     | Jul 31, 2010               | \$8,417.92        | \$3,417.92           |        |          | \$0.00        |
|      | MCS July Rebill 2                                                                                                    | Jul 30, 2010     | Sep 30, 2010               | \$10,000.00       | \$10,000.00          |        |          | \$0.00        |
|      | View Purchase Invoice       Select All (Excl. Credits)       Deselect All       Subtotal Amount:       \$21,407.53         Select All (Incl. Credits)       Include Additional Payment of this Amount:       \$0.00         Total Amount:       \$21,407.53 |                  |                            |                   |                      |        |          |               |
|      |                                                                                                    |                  |                            |                   |                      |        |          | ///           |

## Supplier Current Balance

After you pay the supplier the calculated **Amount Due**, the remaining outstanding balance consists of the Rebill amount due at the next reconciliation, plus the estimated value of the product to be returned to the supplier for which you will receive a credit later.

| Supplier Account Information | on for My Chemical Supplier (                     | (0076)       |               |     |
|------------------------------|---------------------------------------------------|--------------|---------------|-----|
| M                            |                                                   |              |               |     |
| Est. Value of Returned I     | Product: <u>\$ 9,992.00</u><br>Total: \$19,992.00 | olier (0076) |               |     |
| Reports                      |                                                   |              |               |     |
| More                         | Outstanding Purchase Invoices:                    | \$19,992.00  |               |     |
|                              | Available Credits:                                | \$0.00       | Pay Supplier  |     |
|                              | Prepayments Remaining:                            | \$0.00       | Apply Credits |     |
|                              | Current Balance:                                  | \$19,992.00  |               | ~~~ |

### **Optional: Apply Other Credits**

Note: This step can be done any time.

The Rebill amount, the Miscellaneous Adjustments and possibly the Price Adjustments have created credits on the supplier's accounts. To **apply the credits**, from the Supplier Account click the *Apply Credits* button.

| 🚯 Supplier Account Information for My Chemical Supplier (0076) |                                |              |               |  |  |
|----------------------------------------------------------------|--------------------------------|--------------|---------------|--|--|
| 🕅 New <u>S</u> earch 🕼 <u>R</u> efresh 🔞 E <u>x</u> it         |                                |              |               |  |  |
| Add New Item 🔻                                                 | My Chemical Supp               | olier (0076) |               |  |  |
| Reports                                                        |                                |              |               |  |  |
| Supplier Details/Advanced                                      | Outstanding Purchase Invoices: | \$76,600.99  |               |  |  |
|                                                                | Available Credits:             | \$35,201.46  | Pay Supplier  |  |  |
|                                                                | Prepayments Remaining:         | \$0.00       | Apply Credits |  |  |
|                                                                | Current Balance:               | \$41,399.53  |               |  |  |

Either *Auto Apply* the credits, or manually select the credits and apply them to specific purchase invoices. You want to apply the credits to purchase invoices that are due now.

You won't be applying any credits to the Rebill – Debit amount; that's not due until later.

| יע גע<br>ער ע | Apply AP Credits           Save         Start Over           Inapplied Credits | Auto Apply 😵 Exit              |                                                  |              | Auto Apply<br>or manually app<br>the credits | ply              |
|---------------|--------------------------------------------------------------------------------|--------------------------------|--------------------------------------------------|--------------|----------------------------------------------|------------------|
|               | Apply Amoun                                                                    | t Reference                    | Date 👻                                           | Due Date     | Туре                                         | Credit Available |
|               |                                                                                | MCS July Rebill                | Jul 30, 2010                                     | Sep 30, 2010 | Invoice                                      | \$10,000.00      |
|               |                                                                                | MCS July Rebill Price          | e Jul 30, 2010                                   | Jul 30, 2010 | Invoice                                      | \$29.82          |
|               |                                                                                | MCS July Rebill Misc           | Jul 30, 2010                                     | Jul 30, 2010 | Invoice                                      | \$171.64         |
| E             | Reference<br>MCS1001                                                           | Invoice Date Di                | ue Date 🔺 C                                      | rig. Amount  | Outstanding Apply                            | Apply Amount     |
| Πŕ            | MCS1001                                                                        | May 31, 2010 00                | J 31, 2010                                       | \$22,105.00  | \$26,015,07                                  | 00.00            |
|               | MCS1002<br>MCS1003                                                             | Jun 30, 2010 Ju                | ul 31, 2010                                      | \$8,417,99   | \$3 417 92                                   | \$0.00           |
|               | MCS July Rebill 2                                                              | Jul 30, 2010 Se                | ep 30, 2010                                      | 0,000.00     | \$10,000.00                                  | \$0.00           |
|               | View Item                                                                      | cost adj<br>already<br>Outstar | justments have<br>y changed the<br>nding amounts | Sele         | cted Unapplied Credits:                      | \$0.00           |

### When Cost Adjustments Cross a Fiscal Year

Depending on the date of your fiscal yearend, you may need to cost adjust product received in the last fiscal year because of rebates or cost changes that occurred in this fiscal year. If your last fiscal year is NOT closed, or you have the *Prevent Postings in Closed Periods* configuration flag turned on but periods in the last fiscal year aren't closed yet, any cost adjustments you make now, in the new fiscal year, for product received in the old fiscal year will affect your GL balances for the last fiscal year.

### If it is Okay That Last Year's GL Values Will Change

Proceed as instructed above. The COGS for the last fiscal year, which is when the product was received and likely sold, will be affected by any cost adjustments you make now.

### If Last Year's Values <u>Must</u> Remain the Same

To prevent your last year's values from changing:

• you could just apply the cost adjustment value to your COGS account, instead of to specific inventory receipts

- you could decide to apply the cost adjustments to inventory you have on hand now, in the new fiscal year (i.e. carry the adjustment 'forward') instead of the specific inventory receipts the supplier intended
- you could adjust out remaining inventory on the first day of the fiscal year and adjust it back in so that any cost adjustments done later will affect only the current fiscal year (however this only works if you remember to do it right at the start of the new fiscal year, you can't go back in time: plan ahead for fiscal year end by reading the next section)

### Using Inventory Adjustments for Recosting

If you think it is likely that in the new fiscal year you are going to want to recost product physically sitting in inventory at the end of the last fiscal year, but you don't want the GL values from the last fiscal year to change, you can make an *Inventory Adjustment* to "take away" all product left at the old year end and then make another adjustment to "bring it back" in the new fiscal year. When you are making your cost adjustments later in the year as part of the Rebill Process, it will be on the product received via the *Inventory Adjustment* in the current fiscal year rather than on an *Inventory Receipt* from the old fiscal year: i.e. the inventory you had left at the time.

With this method your old inventory is taken away, then comes back in as new inventory in the current fiscal year that can be cost adjusted later without affecting the old year values.

| Caution: | Using <b>Inventory Adjustments for Recosting does not allow for time travel!</b> It works only on the units you have on hand <i>right now</i> .                                                                                                |
|----------|----------------------------------------------------------------------------------------------------|
|          | This means that if you want to adjust the "old year" remaining inventory out, and bring it back in as "new year" product, you must do it <i>on the first day of the new fiscal year – before any inventory has moved out in the new year</i> . |

### What Costs do I use?

When you adjust product OUT, agrē will know what cost to use. Each unit has a cost calculated from the cost specified on the original *Purchase Invoice* plus/minus any other *Cost Adjustments*.

| Tip: | To see what cost agre will use, run the <b>Cost History Report</b> for the location of |
|------|----------------------------------------------------------------------------------------|
|      | the product. In accordance with FIFO, the first units in are the first units out.      |

When you adjust product IN, you specify what the cost is. You can use the same cost as the "old year" product, or you can bring it back at a cost that more accurately reflects the current market value. If you want to change the cost, you would follow the same process as you would when "writing down" or "writing up" inventory. You may want to use a different GL account than the COGS account if you are changing the cost.